レッスン等の予約/キャンセル

## レッスンキャンセル方法

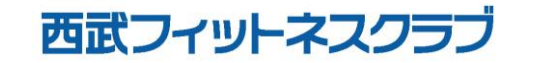

REC20230116

レッスンキャンセル方法

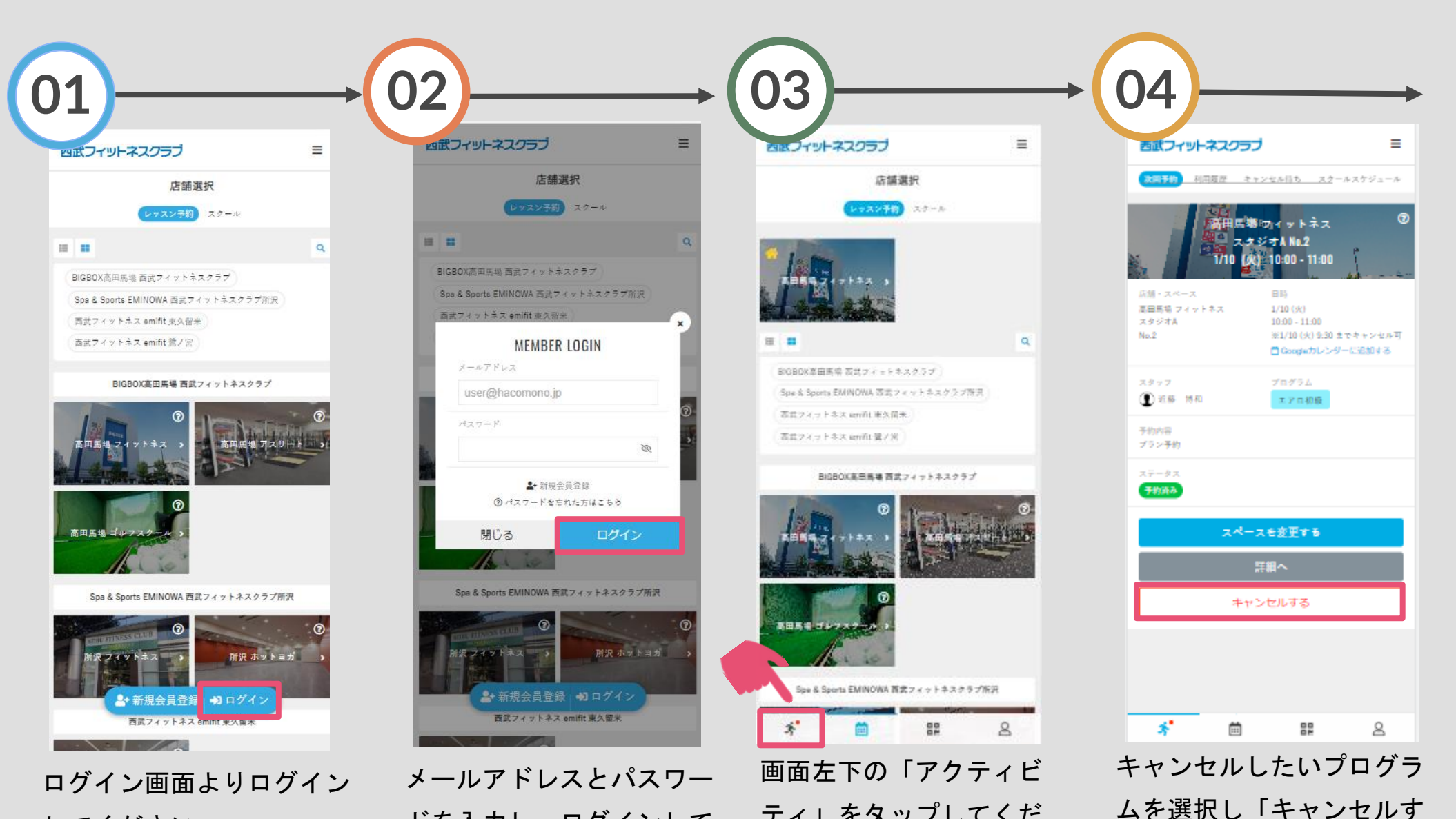

してください。

ドを入力し、ログインして ください。

ティーをタップしてくだ さい。

る」をタップしてください。

レッスンキャンセル方法

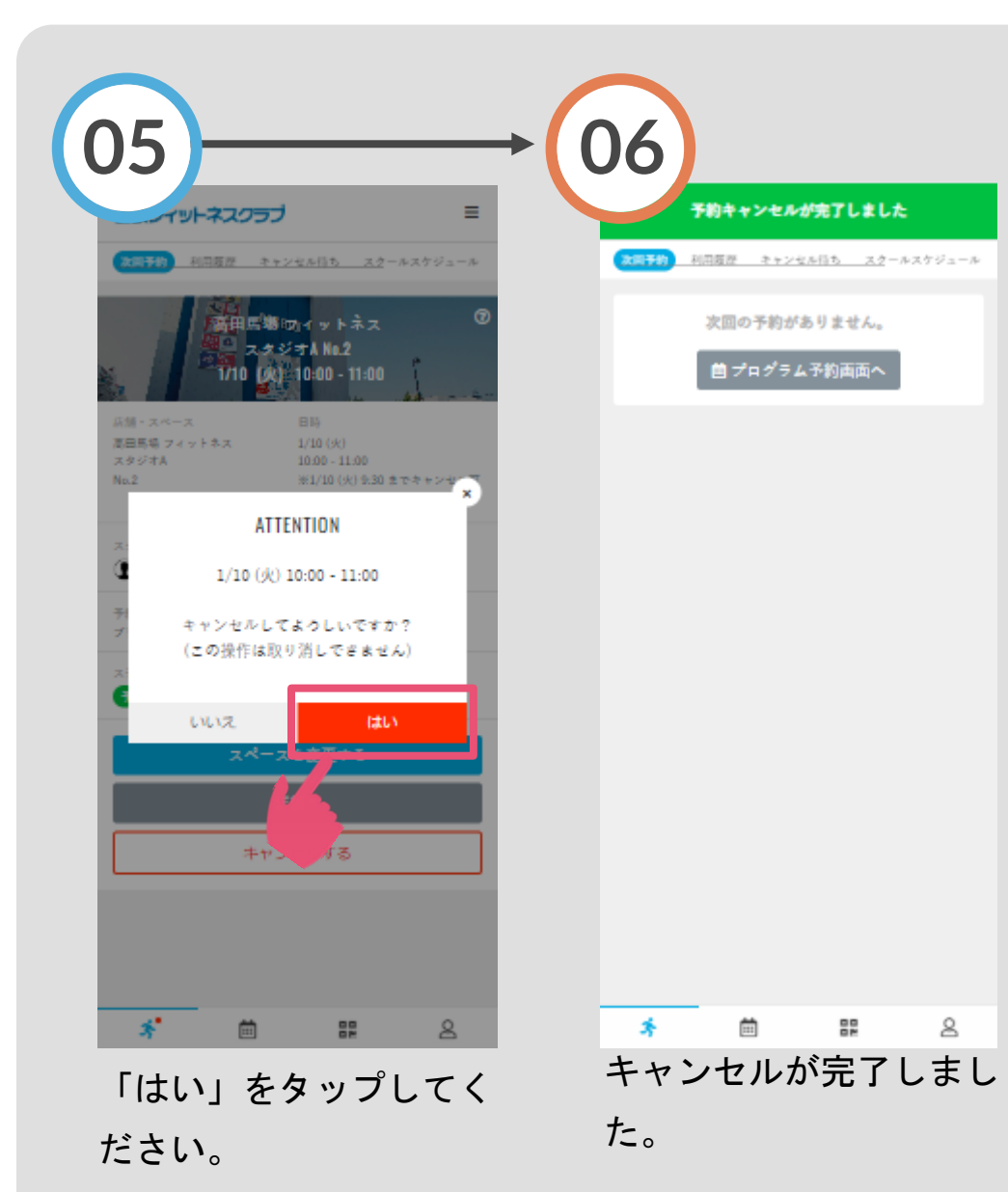